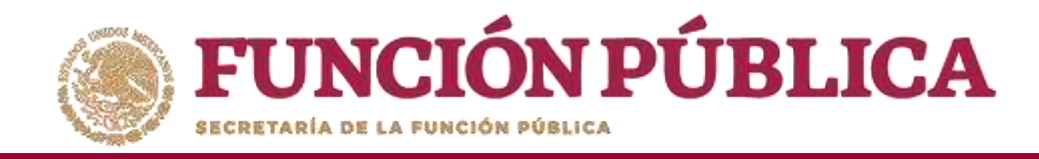

Si el apoyo, obra o servicio ya está relacionado a un Comité, **NO** se podrá eliminar dicha información. En ese caso, se abrirá un cuadro de diálogo que indique el motivo.

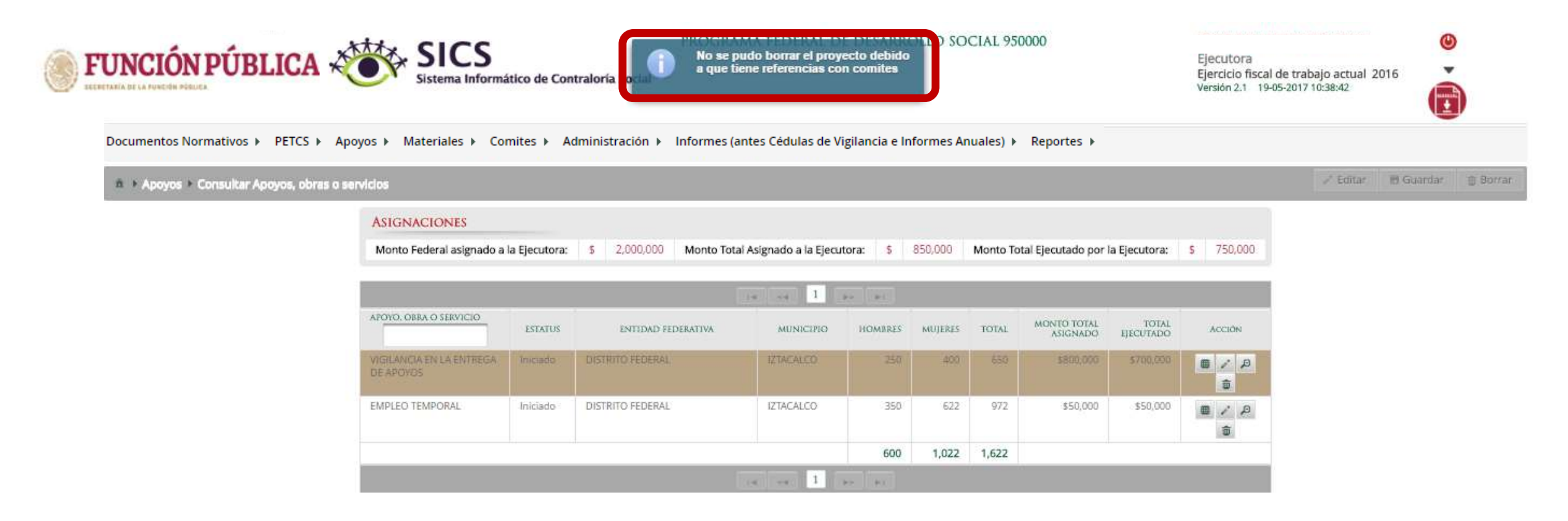

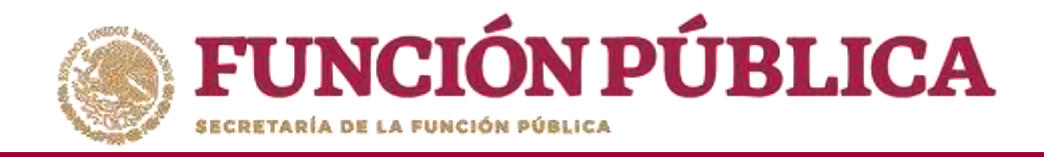

# MATERIALES DE DIFUSIÓN

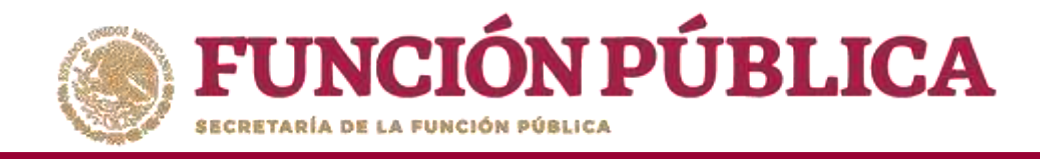

## Módulo: Materiales

**Funcionalidad:** registrar, consultar y editar los materiales de difusión y capacitación producidos por la Instancia Ejecutora, así como la distribución de los materiales de difusión y capacitación asignados previamente por la Instancia Normativa. Capturar los eventos de capacitación llevados a cabo por la Instancia Ejecutora.

El módulo de **Materiales** está integrado por tres submódulos: Materiales de Difusión, Materiales de Capacitación y Capacitaciones.

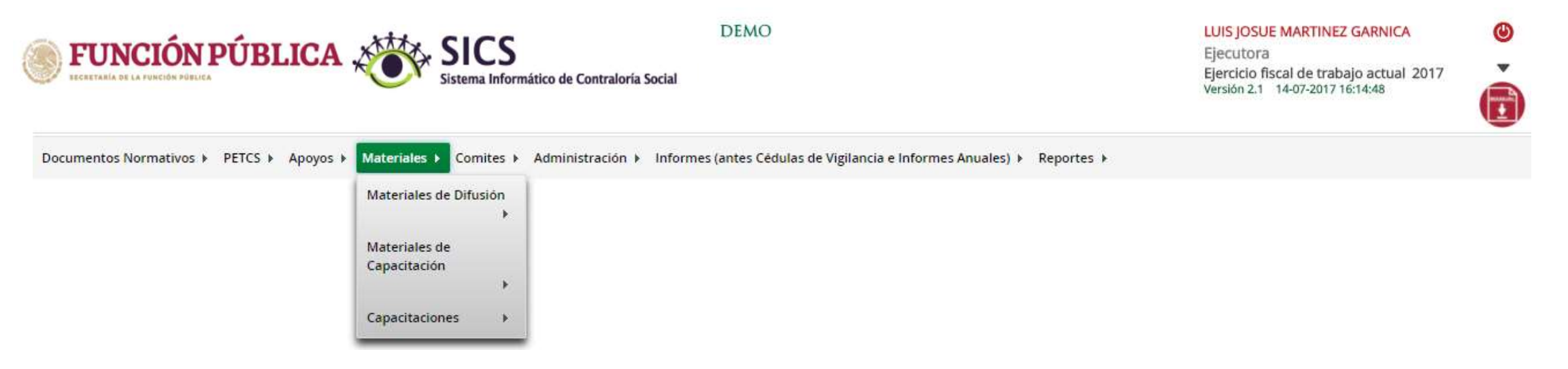

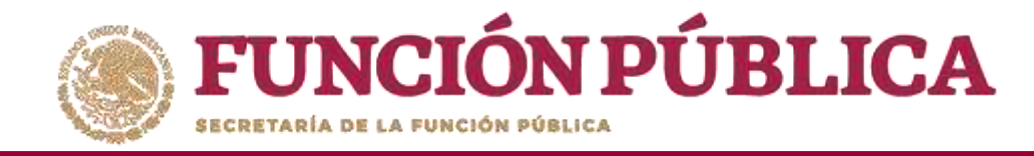

## PROCESO 6: DISTRIBUIR MATERIALES DE DIFUSIÓN

Módulo: Materiales

Para distribuir los materiales de difusión asignados por la Instancia Normativa y producidos por la Instancia Ejecutora, seleccione *Materiales de Difusión* y haga clic en *Distribuir Materiales de Difusión*.

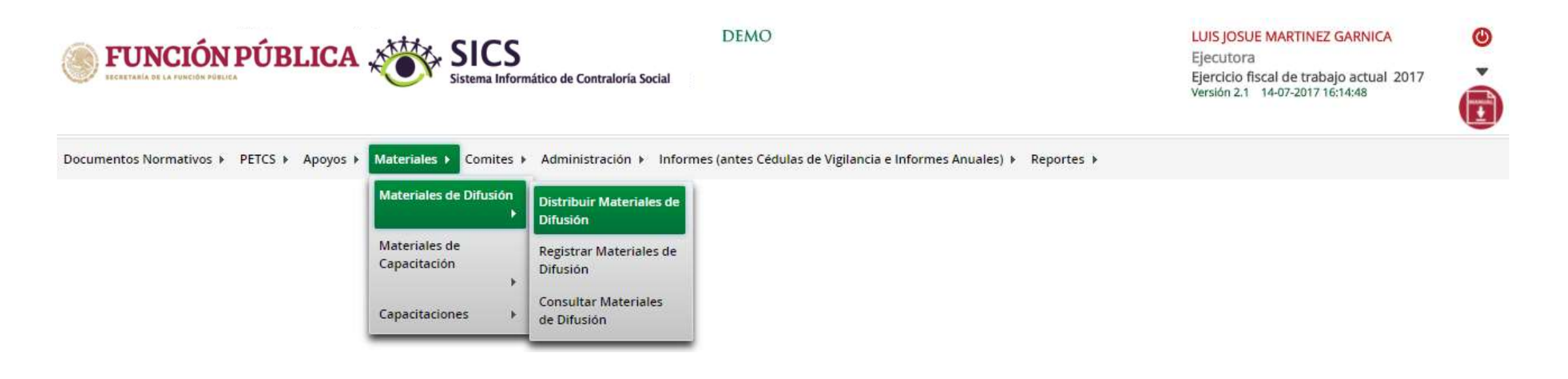

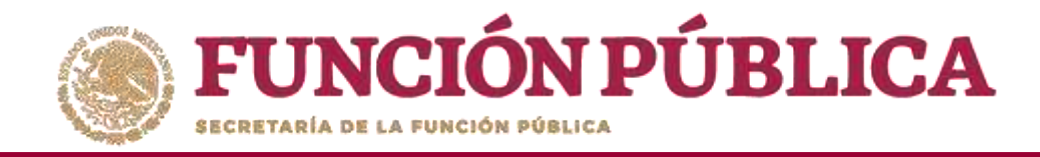

En la pantalla Materiales de difusión a distribuir, podrá consultar la cantidad asignada (por la Instancia Normativa) y la cantidad distribuida (por la Instancia Ejecutora).

| FUNCIÓN PÚB                                     | LICA 🖑                  | SICS<br>Sistema Informático de Co | PRC<br>ontraloría Social        | ograma federal de desarro             | OLLO SOCIAL 950000    |                     | JOSUE LUIS MARTINEZ<br>Ejecutora<br>Ejercicio fiscal de traba<br>Versión 2.1 24-05-2017 11 | GARNICA<br>o actual 2016<br>32:02 | ,<br>,                  | )        |
|-------------------------------------------------|-------------------------|-----------------------------------|---------------------------------|---------------------------------------|-----------------------|---------------------|--------------------------------------------------------------------------------------------|-----------------------------------|-------------------------|----------|
| ocumentos Normativos 🕨 PETCS                    | Apoyos ▶ Material       | les ► Comites ► Admin             | istración 🕨 Informes (a         | ntes Cédulas de Vigilancia e Informes | Anuales) 🕨 Reportes 🕨 |                     |                                                                                            |                                   |                         |          |
| à 🔸 Materiales 🕨 Materiales de Dif              | usión 🕨 Distribuir Mate | riales de Difusión                |                                 |                                       |                       |                     |                                                                                            | Nuevo B                           | l Guardar               | 🗄 Borrar |
| Materiales de Difusión a D                      | DISTRIBUIR              |                                   |                                 |                                       |                       |                     |                                                                                            |                                   |                         |          |
| PROGRAMA                                        | ENTIDAD                 | NOMBRE DEL MATERIAL               | TEPO DE MATERIAL                | ARCHIVO DE MATERIAL                   | FECHA DE ASIGNACIÓN   | Producido           | TIPO EJECUTORA                                                                             | CANTIDAD<br>A<br>DISTRIBUTI       | CANTIDAD<br>DISTRIBUIDA | ACCIÓN   |
| PROGRAMA FEDERAL DE DESARROLLO<br>SOCIAL 950000 |                         | PERIFONED                         | AUDIOVISUALES O<br>ELECTRONICOS | D Capacitacion.jpg                    | 25/04/2017            | Instancia Normativa | Ejecutora Estatal                                                                          | 4000                              |                         | D<br>D   |
| PROGRAMA FEDERAL DE DESARROLLO<br>SOCIAL 950000 | DISTRITO FEDERAL        | TRÍPTICOS                         | IMPRESOS                        | D MAT DIFUSIÓN.png                    | 27/04/2017            | Ejecutora           | Ejecutora Estatal                                                                          | 50                                |                         | D<br>p   |
|                                                 |                         |                                   |                                 |                                       |                       |                     | Totales:                                                                                   | 4050                              | 0                       | 6        |
|                                                 |                         |                                   |                                 | 14 44 1 (pr. pr.)                     |                       |                     |                                                                                            |                                   |                         |          |
|                                                 |                         |                                   |                                 | ¥                                     |                       |                     |                                                                                            |                                   |                         |          |

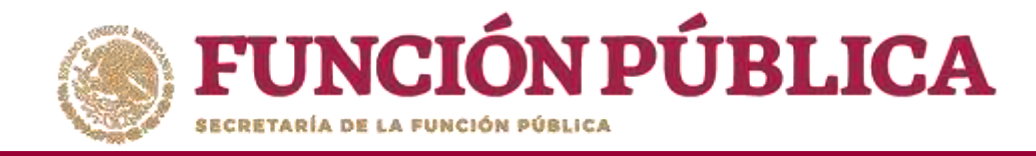

Haga clic en *Consultar archivo* para visualizar el material de difusión registrado en el SICS.

| CENTRARIA DE LA PORCIÓN PÚBLICA OS LA PORCIÓN PÚBLICA OS LA PORCIÓN PÚBLICA OS LA PORCIÓN PÚBLICA |                                                    |                                                                                                    |                                                                                                    |                     |                     | JOSUE LUIS MARTINEZ<br>Ejecutora<br>Ejercicio fiscal de traba<br>Versión 2.1 24-05-2017 1 | 016                                                                                                    |                         |                                                                                                    |
|---------------------------------------------------------------------------------------------------|----------------------------------------------------|----------------------------------------------------------------------------------------------------|----------------------------------------------------------------------------------------------------|---------------------|---------------------|-------------------------------------------------------------------------------------------|----------------------------------------------------------------------------------------------------|-------------------------|----------------------------------------------------------------------------------------------------|
| ► Materiales ►                                                                                    | Comites 🕨 Administración                           | n ▶ Informes (antes Cédi                                                                                                    | ulas de Vigilancia e Informes Anuales) 🕨 Repo                                                                                                    | ortes 🕨             |                     |                                                                                           | O Nuevo                                                                                                    | El Guardar              | 亩 Borra                                                                                                    |
| UIR                                                                                               |                                                    | _                                                                                                    |                                                                                                    | _                   | _                   |                                                                                           |                                                                                                    |                         |                                                                                                    |
| ENTIDAD                                                                                           | NOMBRE DEL MATERIAL                                | TIPO DE MATERIAL                                                                                                    | ARCHIVO DE MATERIAL                                                                                                    | FECHA DE ASIGNACIÓN | PRODUCIDO           | TIPO EJECUTORA                                                                            | CANTIDAD<br>A<br>DISTRIBUTE                                                                                                    | CANTIDAD<br>DISTRIBUIDA | ADCION                                                                                                    |
|                                                                                                   | PERIFONED                                          | AUDIOVISUALES O<br>ELECTRONICOS                                                                                                    | Consultar Archivo                                                                                                    | 25/04/2017          | Instancia Normativa | Ejecutora Estatal                                                                         | 4000                                                                                                    |                         | 2<br>0                                                                                                    |
| ITO FEDERAL                                                                                       | TRIPTICOS                                          | IMPRESOS                                                                                                    | D MAT DIFUSIÓN.png                                                                                                    | 27/04/2017          | Ejecutora           | Ejecutora Estatal                                                                         | 50                                                                                                    |                         | D<br>Q                                                                                                    |
|                                                                                                   |                                                    |                                                                                                    |                                                                                                    |                     |                     |                                                                                           |                                                                                                    |                         |                                                                                                    |
|                                                                                                   | Materiales ><br>Distribuir Mater<br>UIR<br>ENTIDAD | Administración     Materiales > Comites > Administración     Distribuir Materiales de Difusión     UIR     ENTIDAD     NOMBRE DEL MATERIAL     PERIFONEO     NTO FEDERAL     TRIPTICOS | Sistema Informático de Contraloría Social  Materiales > Comites > Administración > Informes (antes Cédu  Informes (antes Cédu  Information > Informes (antes Cédu  Information > Information > Informes (antes Cédu  Information > Information > Informes (antes Cédu  Information > Information > Informes (antes Cédu  Information > Information > Informes (antes Cédu  Information > Information > Information > Informes (antes Cédu  Information > Information > Information > Informes (antes Cédu  Information > Information > Informatio |                     |                     |                                                                                           | Sistema Informático de Contraloría Social       Ejecutoria         Materiales > Comites > Administración > Informes (antes Cédulas de Vigilancia e Informes Anuales) > Reportes >         Distribuir Materiales de Diffusión         UIR         Entribuir       Monare Del Materiales         PERIEÓNECO       Autoritativo De Materiale         PERIEÓNECO       Autoritativo De Materiale         PERIEÓNECO       Autoritativo De Materiale         PERIEÓNECO       Autoritativo De Materiale         PERIEÓNECO       Autoritativo De Materiale         PERIEÓNECO       Autoritativo De Materiale         ITO FEDERAL       TRIPTICOS         IMPRESOS       IMPRESOS |                         | Sistema Informático de Contraloría Social       Ejecutoria       Ejecutoria       Ejecutor |

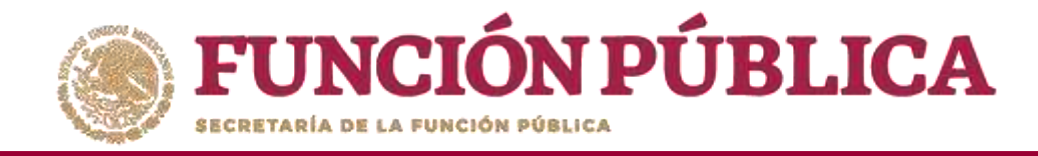

# Haga clic en el ícono *Registrar distribución* para capturar la distribución del material asignado por la Instancia Normativa.

| <b>FUNCIÓN PÚE</b><br>Lecaetanía de la función dública | FUNCIÓN PÚBLICA SICS<br>Sistema Informático de Contraloría Social |                        |                                 |                                          |                     |                     |                   | JOSUE LUIS MARTINEZ GARNICA<br>Ejecutora<br>Ejercicio fiscal de trabajo actual 2016<br>Versión 2.1 24-05-2017 11:32:02 |                         |          |
|--------------------------------------------------------|-------------------------------------------------------------------|------------------------|---------------------------------|------------------------------------------|---------------------|---------------------|-------------------|----------------------------------------------------------------------------------------------------|-------------------------|----------|
| Oocumentos Normativos ► PETCS ►                        | Apoyos ► Materiale                                                | es 🕨 Comites 🕨 Adminis | tración 🕨 Informes (an          | tes Cédulas de Vigilancia e Informes Ani | uales) 🕨 Reportes 🕨 |                     |                   | O Nuevo P                                                                                                    | d Guardar               | 1 Borran |
| MATERIALES DE DIFUSIÓN A D                             | DISTRIBUIR                                                        |                        |                                 |                                          |                     |                     |                   |                                                                                                    |                         | _        |
| PROGRAMA                                               | ENTIDAD                                                           | NOMBRE DEL MATERIAL    | TIPO DE MATERIAL                | ARCHIVO DE MATERIAL                      | FECHA DE ASIGNACIÓN | PRODUCIDO           | TIPO EJECUTORA    | CANTIDAD<br>A<br>DISTRIBUTA                                                                                            | CANTIDAD<br>DISTRIBUIDA | ACCIÓN   |
| PROGRAMA FEDERAL DE DESARROLLO<br>SOCIAL 950000        |                                                                   | PERIFONEO              | AUDIOVISUALES O<br>ELECTRONICOS | Capacitacion.jpg                         | 25/04/2017          | Instancia Normativa | Ejecutora Estatal | 4000<br>Regist                                                                                                    | trar Distribuc          | ion      |
| PROGRAMA FEDERAL DE DESARROLLO<br>SOCIAL 950000        | DISTRITO FEDERAL                                                  | TRIPTICOS              | IMPRESOS                        | MAT DIFUSIÓN.png                         | 27/04/2017          | Ejecutora           | Ejecutora Estatal | 50                                                                                                    |                         | D<br>Q   |
|                                                        |                                                                   |                        |                                 |                                          |                     |                     | Totales:          | 4050                                                                                                    | 0                       |          |
|                                                        |                                                                   |                        |                                 | 14 +4 1 pr pr                            |                     |                     |                   |                                                                                                    |                         |          |
|                                                        |                                                                   |                        |                                 | 8                                        |                     |                     |                   |                                                                                                    |                         |          |

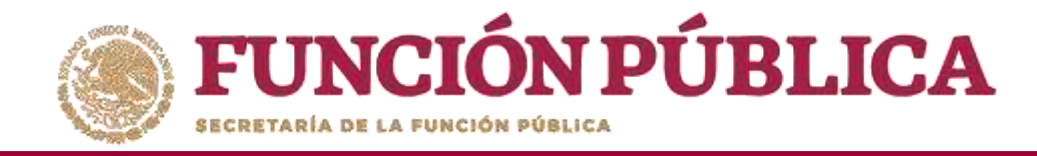

En la pantalla *Registrar Distribución de Materiales de Difusión, se* selecciona el municipio y la localidad donde se entregaron los materiales; capture la cantidad entregada y la fecha en la que se distribuyeron.

| * • Materiales • Materiales de Difu | sión 🕨 Distribuir Materiales de Difusión | O Nuevo | 🗑 Guardar | to Borrar |
|-------------------------------------|------------------------------------------|---------|-----------|-----------|
| MATERIAL RESTANTE: 372              |                                          |         |           |           |
| Material:                           | PERIFONEO                                |         |           |           |
| Producido                           | Instancia Normativa                      |         |           |           |
| (*)Entidad Federativa:              | 09 - DISTRITO FEDERAL                    |         |           |           |
| (*)Municipio:                       | 006 - IZTACALCO                          |         |           |           |
| (*)Localidad:                       | 0001 - IZTACALCO                         |         |           |           |
| (*)Cantidad a Distribuir:           | 3628                                     |         |           |           |
| Fecha de Distribución.              | 22/05/2017                               |         |           |           |

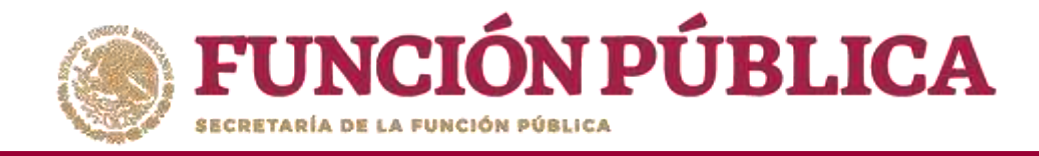

Cuando haya terminado de capturar la información, haga clic en *Guardar*.

**Nota**: el Sistema lleva un conteo del material que ya fue distribuido, el cual no debe exceder al asignado por la Instancia Normativa.

| Registrar Distribución de M                             | ATERIALES DE DIFUSION                    | ×                            |
|---------------------------------------------------------|------------------------------------------|------------------------------|
| Materiales + Materiales de Difus MATERIAL RESTANTE: 372 | sión + Distribuir Materiales de Difusión | 🖸 Nuevo 🚺 🖬 Guardar 🍵 Borrar |
| Material:                                               | PERIFONEO                                | Concert                      |
| Producido                                               | Instancia Normativa                      |                              |
| (*)Entidad Federativa:                                  | 09 - DISTRITO FEDERAL                    |                              |
| (*)Municipio:                                           | 006 - IZTACALCO                          |                              |
| (*)Localidad:                                           | 0001 - IZTACALCO                         |                              |
| (*)Cantidad a Distribuir:                               | 3628                                     |                              |
| Fecha de Distribución.                                  | 22/05/2017 0                             |                              |
|                                                         | 3                                        | a                            |

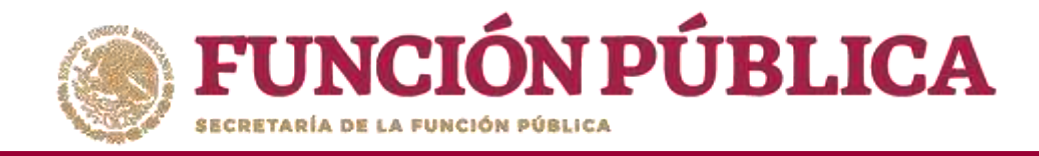

## Haga clic en el ícono Editar Distribuciones si desea modificar la información capturada.

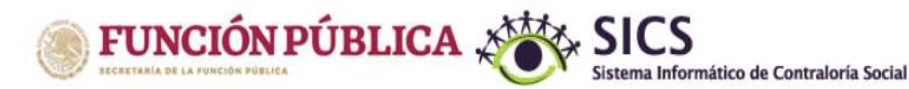

PROGRAMA FEDERAL DE DESARROLLO SOCIAL 950000

JOSUE LUIS MARTINEZ GARNICA Ejecutora Ejercicio fiscal de trabajo actual 2016 Versión 2.1 24-05-2017 12:34:09

| Materiales > Materiales de Difi                 | uslón 🔹 Distribuir Mate | riales de Difusión  |                                 |                     |                     |                     |                   | D Nueva                     | 🗄 Guardar               | Borra      |
|-------------------------------------------------|-------------------------|---------------------|---------------------------------|---------------------|---------------------|---------------------|-------------------|-----------------------------|-------------------------|------------|
| MATERIALES DE DIFUSIÓN A D                      | ISTRIBUIR               |                     |                                 |                     |                     |                     |                   |                             |                         |            |
| PROGRAMA                                        | ENTIDAD                 | NOMBRE DEL MATERIAL | TIPO DE MATERIAL                | ARCHIVO DE MATERIAL | FECHA DE ASIGNACIÓN | PRODUCIDO           | TIPO EJECUTORA    | CANTIDAD<br>A<br>DISTRIBUTR | Cantidad<br>Distribuida | ACCIÓN     |
| PROGRAMA FEDERAL DE DESARROLLO<br>SOCIAL 950000 |                         | PERIFONED           | AUDIOVISUALES O<br>ELECTRONICOS | D Capacitacion.jpg  | 25/04/2017          | Instancia Normativa | Ejecutora Estatal | 4000                        | 3625                    |            |
| PROGRAMA FEDERAL DE DESARROLLO<br>SOCIAL 950000 | DISTRITO FEDERAL        | TRIPTICOS           | IMPRESOS                        | MAT DIFUSIÓN.png    | 27/04/2017          | Ejecutora           | Ejecutora Estatal | 50 Edi                      | ar Distribucio          | les D<br>P |
|                                                 |                         |                     |                                 |                     |                     |                     | Totales:          | 4050                        | 3628                    |            |

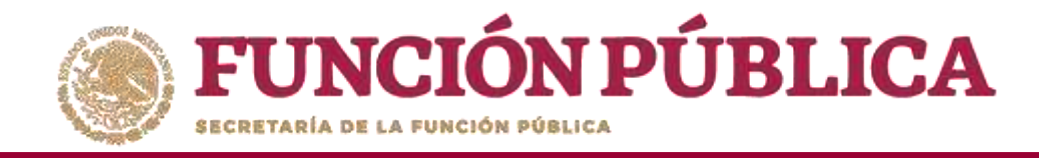

Haga clic en el ícono de acción para que se despliegue nuevamente la pantalla *Registrar Distribución de Materiales de Difusión* y pueda editar la información o borrar todos los datos de la distribución registrados.

| MATERIAL RESTANTE                                                                                                    | : 372                                                            |                                                                                                    |          |         |                  |                                     |
|----------------------------------------------------------------------------------------------------|------------------------------------------------------------------|----------------------------------------------------------------------------------------------------|----------|---------|------------------|-------------------------------------|
| Entidad                                                                                                    | MUNICIPIO                                                        | LOCALIDAD                                                                                                    | Cantidad | Fecha e | de Ásignación    | ACCIÓN                              |
| DISTRITO FEDERAL                                                                                                    | IZTACALCO                                                        | IZTACALCO                                                                                                    | 1        | 3628    | 22/05/2017       | 2                                   |
|                                                                                                    |                                                                  | 14 <4 1                                                                                                    | P> P1    |         |                  |                                     |
|                                                                                                    |                                                                  |                                                                                                    |          |         |                  |                                     |
|                                                                                                    |                                                                  |                                                                                                    |          |         |                  |                                     |
|                                                                                                    |                                                                  | And the second second se |          |         |                  |                                     |
| GISTRAR DISTRIBUC                                                                                                    | ción de Materiales de                                            | DIFUSIÓN                                                                                                    |          |         |                  | 3                                   |
| egistrar Distribuo                                                                                                    | ción de Materiales de                                            | DIFUSIÓN                                                                                                    |          |         |                  |                                     |
| EGISTRAR DISTRIBUC                                                                                                    | CIÓN DE MATERIALES DE                                            | DIFUSIÓN                                                                                                    |          | 01      | Nuevo 🛛 🔠 Guard  | lar 💼 Bo <i>rrar</i>                |
| EGISTRAR DISTRIBU                                                                                                    | CIÓN DE MATERIALES DE                                            | DIFUSIÓN                                                                                                    |          | 01      | Nuevo 🔠 Guard    | lar 💼 Bo <i>rr</i> ar               |
| EGISTRAR DISTRIBUC                                                                                                    | CIÓN DE MATERIALES DE<br>riales de Difusión + Distribui<br>: 372 | DIFUSIÓN                                                                                                    | _        | 0       | Nuevo 🔠 Guard    | lar 💼 Bo <i>rr</i> ar<br>Bo         |
| EGISTRAR DISTRIBUC<br>Materiales + Materiales + Materiales<br>MATERIAL RESTANTE<br>Material:                                                                                    | CIÓN DE MATERIALES DE<br>riales de Difusión + Distribui<br>: 372 | DIFUSIÓN<br>r Materiales de Difusión<br>PERIFONEO                                                                                                    |          | 0       | Nuevo. 🛛 🖶 Guard | lar 💼 Borrar<br>Bo                  |
| EGISTRAR DISTRIBUC<br>MATERIAL RESTANTE<br>Material:<br>Producido                                                                                                    | CIÓN DE MATERIALES DE                                            | DIFUSIÓN<br>Materiales de Difusión<br>PERIFONEO                                                                                                    |          | 01      | Nuevo 🖶 Guard    | lar <b>to</b> Bo <u>rr</u> er<br>Bo |
| EGISTRAR DISTRIBUC<br>Materiales Materi<br>MATERIAL RESTANTE<br>Material:<br>Producido                                                                                          | ción de Materiales de<br>riales de Difusión + Distribul          | DIFUSIÓN<br>Materiales de Difusión<br>PERIFONEO<br>Instancia Normativa                                                                                                    |          | 0       | Nuevo 🛛 🖽 Guard  | lar <b>borrar</b><br>Bo             |
| EGISTRAR DISTRIBUC<br>Materiales > Materiales > Materiales<br>Material:<br>Producido<br>*)Entidad Federativa:                                                                   | ción de Materiales de<br>riales de Difusión + Distribui<br>: 372 | DIFUSIÓN<br>Materiales de Difusión<br>PERIFONEO<br>Instancia Normativa<br>09 - DISTRITO FEDERAL                                                                                                    |          | 01      | Nuevo. 🛛 🖶 Guard | lar <b>i Bo</b> rrar<br>Bo          |
| EGISTRAR DISTRIBUC<br>Materiales > Materi<br>MATERIAL RESTANTE<br>Material:<br>Producido<br>*)Entidad Federativa:<br>*)Municipio:                                               | ción de Materiales de<br>riales de Difusión + Distribui          | DIFUSIÓN<br>Materiales de Difusión<br>PERIFONEO<br>Instancia Normativa<br>09 - DISTRITO FEDERAL<br>008 - IZTACALCO                                                                                                    |          | 01      | Nuevo 🛛 🖶 Guard  | lar <b>i Bo</b> rrar<br>Bo          |
| EGISTRAR DISTRIBUC<br>Materiales > Materiales<br>MATERIAL RESTANTE<br>Material:<br>Producido<br>*)Entidad Federativa:<br>*)Municipio:<br>*)Jocalidad:                           | ción de Materiales de<br>riales de Difusión + Distribui<br>: 372 | DIFUSION<br>Materiales de Difusión<br>PERIFONEO<br>Instancia Normativa<br>09 - DISTRITO FEDERAL<br>008 - IZTACALCO<br>0001 - IZTACALCO                                                                                                    |          | 01      | Nuevo. 😸 Guard   | lar <b>borrar</b> Bo                |
| EGISTRAR DISTRIBUC<br>MATERIAL RESTANTE<br>MATERIAL RESTANTE<br>Material:<br>Producido<br>(*)Entidad Federativa:<br>(*)Municipio:<br>(*)Localidad:<br>(*)Coatidad a Distribuir: | ción de Materiales de<br>riales de Difusión + Distribui<br>: 372 | DIFUSION<br>Materiales de Difusión<br>PERIFONEO<br>Instancia Normativa<br>09 - DISTRITO FEDERAL<br>008 - IZTACALCO<br>0001 - IZTACALCO<br>3628                                                                                                    |          | 01      | Nuevo. 😸 Guard   | lar <b>i Bo</b> rrar<br>Bo          |

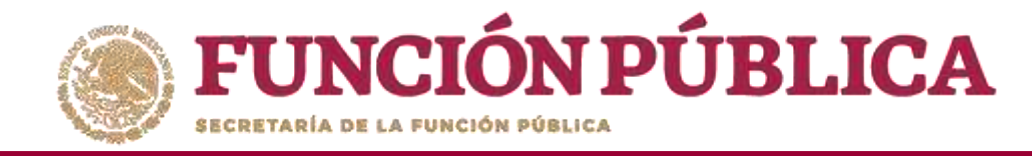

## **PROCESO 7: REGISTRAR MATERIALES DE DIFUSIÓN**

## Módulo: Materiales

Para registrar materiales de difusión, seleccione *Materiales de Difusión* y haga clic en *Registrar Materiales de Difusión*.

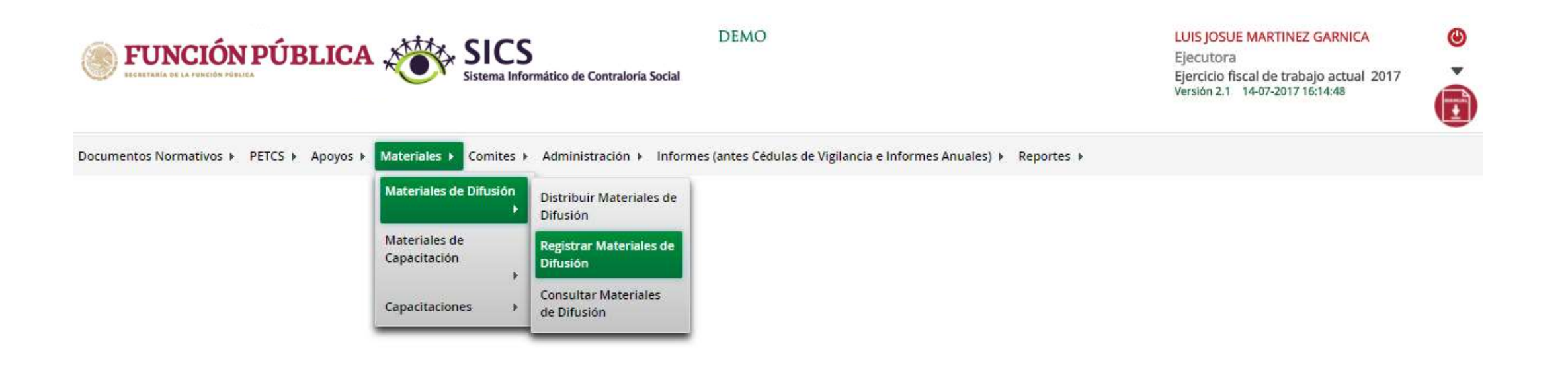

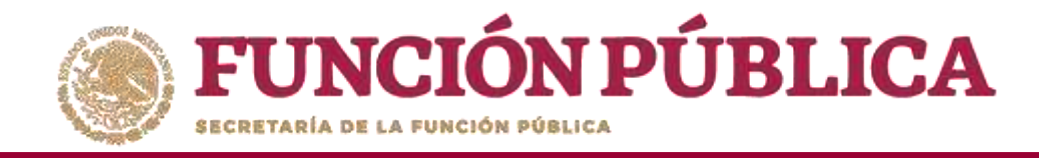

Para registrar materiales de difusión, seleccione el Nombre del material, adjunte el archivo y registre la cantidad producida. Para comenzar, despliegue las opciones del campo *Nombre del material*.

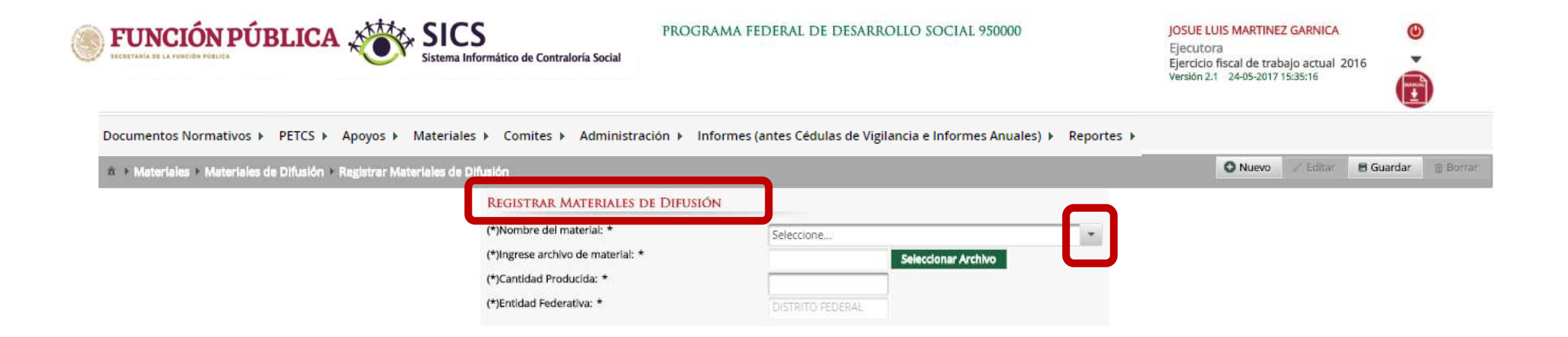

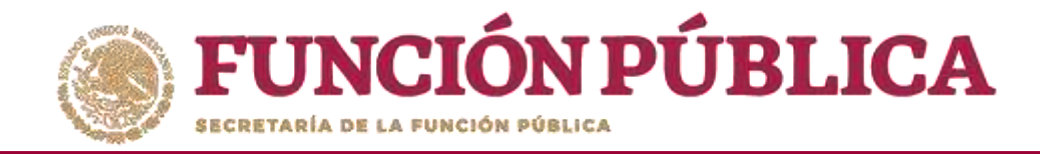

## Seleccione el material a registrar.

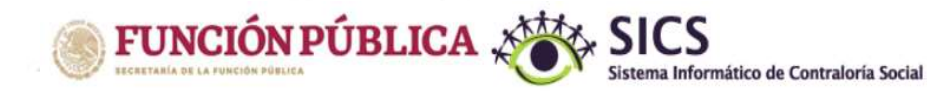

PROGRAMA FEDERAL DE DESARROLLO SOCIAL 950000

#### JOSUE LUIS MARTINEZ GARNICA

O Nuevo

Editar.

Ejecutora Ejercicio fiscal de trabajo actual 2016 Versión 2.1 24-05-2017 15:35:16

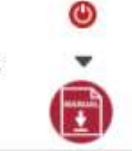

I Borrac

🖶 Guardar

Documentos Normativos + PETCS + Apoyos + Materiales + Comites + Administración + Informes (antes Cédulas de Vigilancia e Informes Anuales) + Reportes +

#### A + Materiales + Materiales de Difusión + Registrar Materiales de Difusión

| REGISTRAR MATERIALES DE DIFUSIO   | ÔN               |   |
|-----------------------------------|------------------|---|
| (*)Nombre del material: *         | Seleccione       |   |
| (*)Ingrese archivo de material: * | TRÍPTICOS        |   |
| (*)Cantidad Producida: *          | POLLIOS          |   |
| (*)Entidad Federativa: *          | GUÍAS Y MANUALES |   |
|                                   | KADIO            |   |
|                                   | PERIFONEO        |   |
|                                   | TELEVISIÓN       |   |
|                                   | VIDEO            |   |
|                                   | INTERNET         |   |
|                                   | PERIÓDICO MURAL  | - |
|                                   | ·                |   |

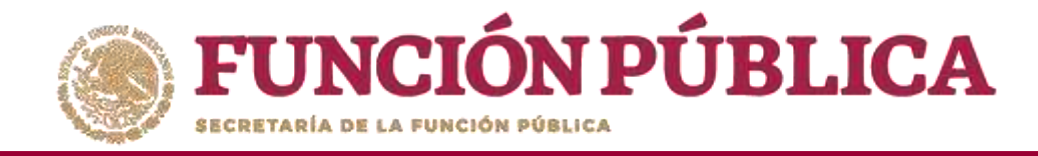

Haga clic en *Seleccionar Archivo* para adjuntar el material de difusión que va a registrar.

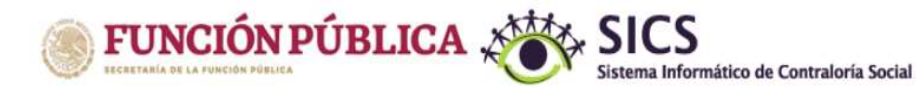

PROGRAMA FEDERAL DE DESARROLLO SOCIAL 950000

JOSUE LUIS MARTINEZ GARNICA Ejecutora Ejercicio fiscal de trabajo actual 2016 Versión 2.1 24-05-2017 15:35:16

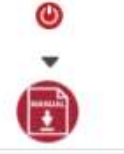

Documentos Normativos → PETCS → Apoyos → Materiales → Comites → Administración → Informes (antes Cédulas de Vigilancia e Informes Anuales) → Reportes →

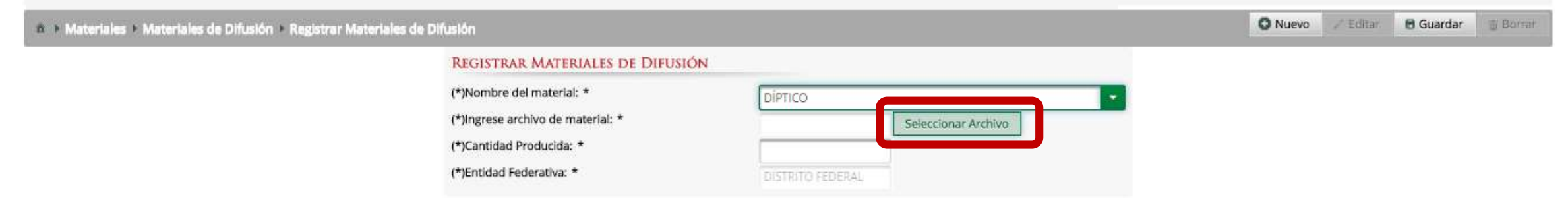

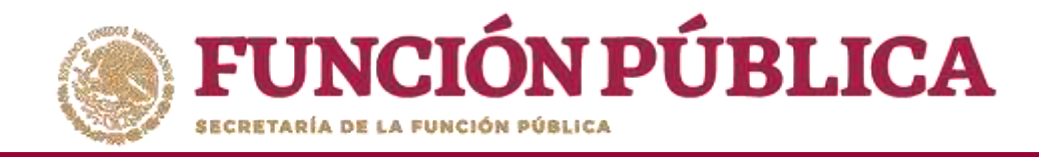

## Haga clic en Seleccionar Archivo a Transferir para buscar el archivo.

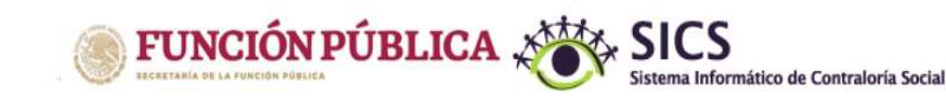

PROGRAMA FEDERAL DE DESARROLLO SOCIAL 950000

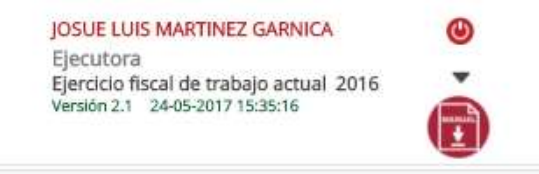

/ Editar

🗑 Guardar

1 Borran

O Nuevo

Documentos Normativos 🕨 PETCS 🕨 Apoyos 🕨 Materiales 🕨 Comites 🕨 Administración 🕨 Informes (antes Cédulas de Vigilancia e Informes Anuales) 🕨 Reportes 🕨

🎄 🕨 Materiales 🕨 Materiales de Difusión 🔺 Registrar Materiales de Difusión

## REGISTRAR MATERIALES DE DIFUSIÓN (\*)Nombre del material: \*

| (*)Nombre del material: *         | DÍPTICO                        |                            | -  |
|-----------------------------------|--------------------------------|----------------------------|----|
| (*)Ingrese archivo de material: * | CARGAR ARCHIVO                 | Clonar Archivo             |    |
| (*)Cantidad Producida: *          |                                |                            |    |
| (*)Entidad Federativa: *          | + Selectionar Archivo a Transf | lertr                      |    |
|                                   |                                | Ningun archivo seleccionad | lo |
|                                   |                                |                            |    |
|                                   |                                |                            |    |
|                                   |                                |                            |    |
|                                   |                                |                            |    |
|                                   |                                | 4                          |    |

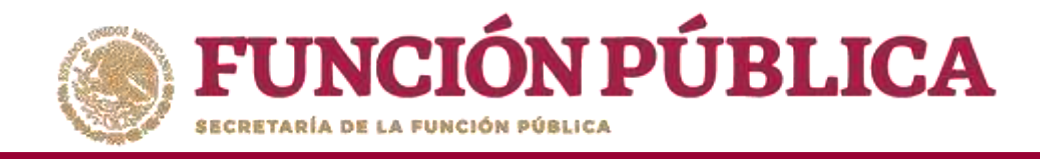

Localice y seleccione el archivo que va a adjuntar, y presione Abrir.

| Materiales * Materiales de DIAusión * Registrant                                                                                                    | ocumentos Normativos » PETCS » Apoyos » Mater     | 💿 Abrir                   |                  |                        |             |             |                             |    | ×        |  |
|----------------------------------------------------------------------------------------------------|---------------------------------------------------|---------------------------|------------------|------------------------|-------------|-------------|-----------------------------|----|----------|--|
| Organizar ▼ Nueva carpeta     Image: Conceptive     Image: Conceptive | Materiales + Materiales de Difusión + Registrar N |                           |                  |                        |             | Buscar en N | Buscar en MATERIALES ANEX 🔎 |    | ) Guarda |  |
| Mombre Fecha Tipo Tamaño Etiquetas   ■ Este equipo MAT CAPACITACIÓ 14/07/2016 10:30 a.m. Archivo JPG 9 KB   ● Descargas MAT DIFUSIÓN.png 13/12/2016 06:19 p.m. Archivo PNG 200 KB   ■ MAT DIFUSIÓN.png 13/12/2016 06:19 p.m. Archivo PNG 200 KB                                                                                                    |                                                   | Organizar 👻 Nueva carpeta |                  |                        |             | III 🕶 💶 💡   |                             | 0  |          |  |
| <ul> <li>Este equipo</li> <li>Descargas</li> <li>Documentos</li> <li>Escritorio</li> <li>Imágenes</li> <li>Vídeos</li> <li>Vídeos</li> <li>Windows (C:)</li> <li>RECOVERY (D:)</li> <li>Disco local (Z:)</li> <li>Red</li> </ul>                                                                                                    |                                                   | 💁 OneDrive                | Nombre           | Fecha                  | Tipo        | Tamaño      | Etiquetas                   |    |          |  |
| MAT DIFUSIÓN.png 13/12/2016 06:19 p. m. Archivo PNG 200 KB<br>MAT DIFUSIÓN.png 13/12/2016 06:19 p. m. Archivo PNG 200 KB<br>Magenes<br>Música<br>Vídeos<br>Windows (C:)<br>RECOVERY (D:)<br>Disco local (Z:)<br>Red                                                                                                    |                                                   | Tata and inc              | MAT CAPACITACIÓ  | 14/07/2016 10:30 a. m. | Archivo JPG | 9 KB        |                             |    |          |  |
| <ul> <li>✓ Descargas</li> <li>✓ Documentos</li> <li>✓ Escritorio</li> <li>✓ Imágenes</li> <li>✓ Música</li> <li>✓ Videos</li> <li>✓ Windows (C:)</li> <li>← RECOVERY (D:)</li> <li>← Disco local (Z:)</li> </ul>                                                                                                    |                                                   |                           | MAT DIFUSIÓN.png | 13/12/2016 06:19 p. m. | Archivo PNG | 200 KB      |                             |    |          |  |
| <ul> <li>■ Documentos</li> <li>■ Escritorio</li> <li>■ Imágenes</li> <li>■ Música</li> <li>■ Vídeos</li> <li>■ Windows (C:)</li> <li>■ RECOVERY (D:)</li> <li>■ Disco local (Z:)</li> <li>■ Red</li> </ul>                                                                                                    |                                                   | Descargas                 |                  |                        |             |             |                             |    |          |  |
| Imágenes   Música   Imágenes   Vídeos   Imágenes   Vídeos   Imágenes   Imágenes </td <td></td> <td>Escritorio</td> <td></td> <td></td> <td></td> <td></td> <td></td> <td></td> <td></td> <td></td>                                         |                                                   | Escritorio                |                  |                        |             |             |                             |    |          |  |
| <ul> <li>Musica</li> <li>Windows (C:)</li> <li>RECOVERY (D:)</li> <li>Disco local (Z:)</li> </ul>                                                                                                    |                                                   | Escintono                 |                  |                        |             |             |                             |    |          |  |
| Wideos         L       Windows (C:)                                                                                                    |                                                   | b Música                  |                  |                        |             |             |                             |    |          |  |
| <ul> <li>Windows (C:)</li> <li>RECOVERY (D:)</li> <li>Disco local (Z:)</li> </ul>                                                                                                    |                                                   | Vídeos                    |                  |                        |             |             |                             |    |          |  |
| RECOVERY (D:)<br>Disco local (Z:)                                                                                                    |                                                   | Windows (C:)              |                  |                        |             |             |                             |    |          |  |
| Disco local (Z:) Red                                                                                                    |                                                   | RECOVERY (D:)             |                  |                        |             |             |                             |    |          |  |
| red V                                                                                                    |                                                   | Disco local (Z:)          |                  |                        |             |             |                             |    |          |  |
| red V                                                                                                    |                                                   |                           |                  |                        |             |             |                             |    |          |  |
|                                                                                                    |                                                   | 💣 Red 🗸 🗸                 |                  |                        |             |             |                             |    |          |  |
|                                                                                                    |                                                   |                           |                  |                        |             |             |                             | 11 |          |  |

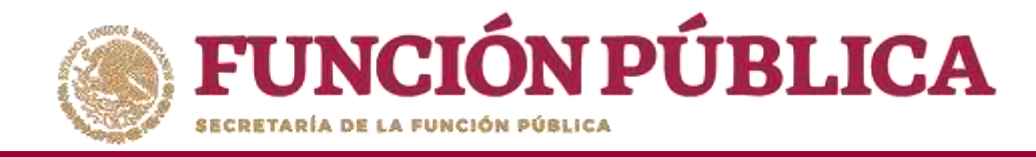

## Por último, registre la cantidad producida del material de difusión.

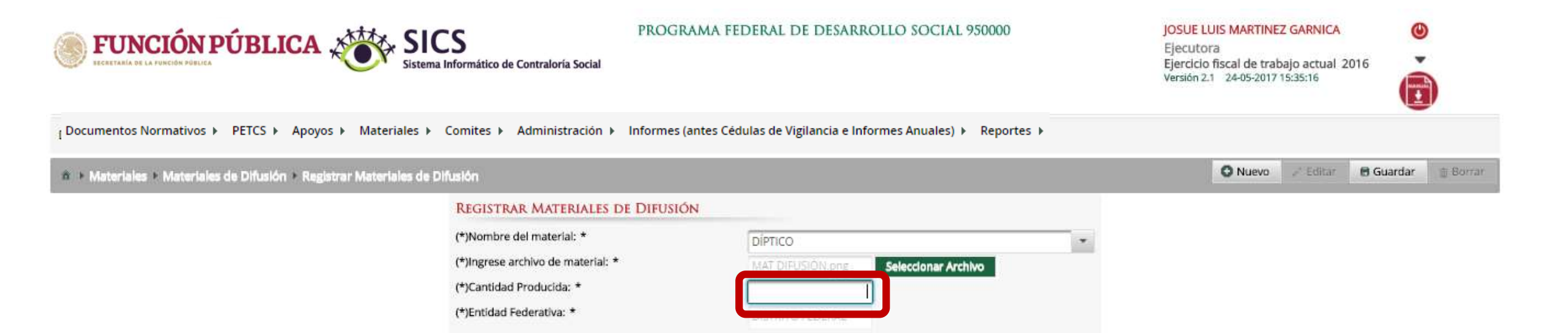

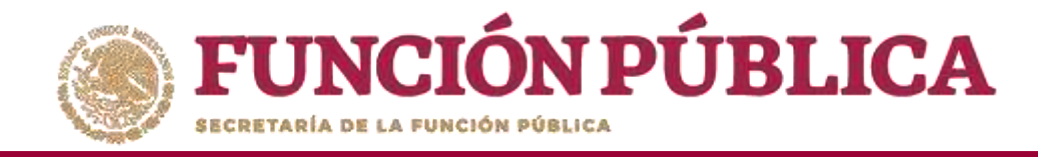

### Una vez que haya capturado la información solicitada, haga clic en *Guardar*.

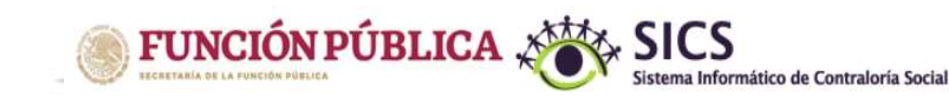

PROGRAMA FEDERAL DE DESARROLLO SOCIAL 950000

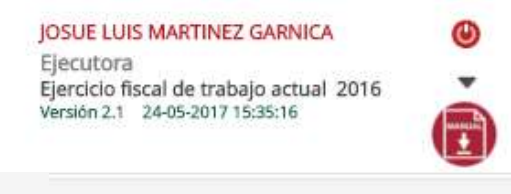

🖉 Editar 🛛 🗔 Guardar

O Nuevo

Documentos Normativos 🕨 PETCS 🕨 Apoyos 🕨 Materiales 🕨 Comites 🕨 Administración 🕨 Informes (antes Cédulas de Vigilancia e Informes Anuales) 🕨 Reportes 🕨

A > Materiales > Materiales de Difusión > Registrar Materiales de Difusión

| REGISTRAR MATERIALES DE DIFUSIÓN  | ă.                         |           |
|-----------------------------------|----------------------------|-----------|
| (*)Nombre del material: *         | DIPTICO                    | *         |
| (*)Ingrese archivo de material: * | MAT DIFUSION.png Selection | r Archivo |
| (*)Cantidad Producida: *          | 320                        |           |
| (*)Entidad Federativa: *          | DISTRITO FEDERAL           |           |

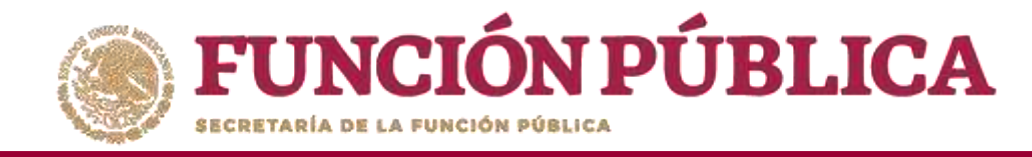

# PROCESO 8: CONSULTA Y/O MODIFICACIONES DE MATERIALES DE DIFUSIÓN

## Módulo: Materiales

Para consultar materiales de difusión producidos por la Instancia Ejecutora, seleccione *Materiales de Difusión* y haga clic en *Consultar Materiales de Difusión*.

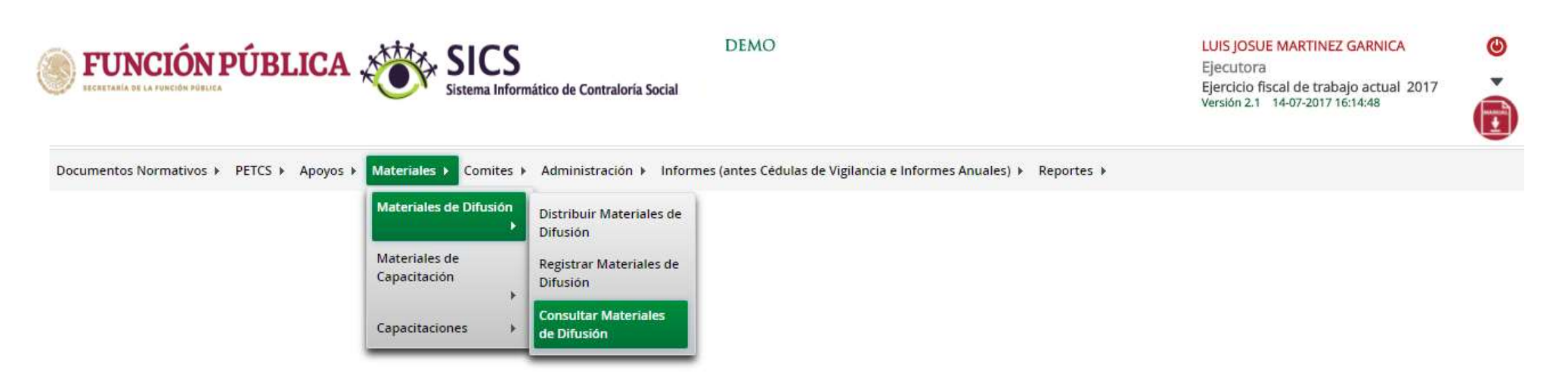

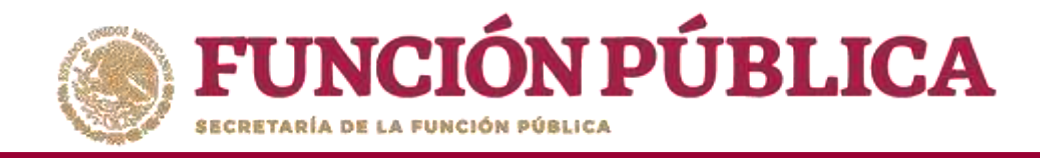

En la pantalla *Lista de Materiales de Difusión* podrá consultar la cantidad producida y la cantidad distribuida por la Instancia Ejecutora.

| <b>FUNCIÓN PÚBLICA</b>                       | SICS<br>Sistema Informático de Con                      | PROGRAI<br>traloría Social | MA FEDERAL DE DESARROLLO S      | SOCIAL 950000          | JOSUE<br>Ejecut<br>Ejercio<br>Versión | LUIS MARTINEZ GARNICA<br>tora<br>cio fiscal de trabajo actual 2016<br>2.1 24-05-2017 17:43:16 | e<br>E         |
|----------------------------------------------|---------------------------------------------------------|----------------------------|---------------------------------|------------------------|---------------------------------------|-----------------------------------------------------------------------------------------------|----------------|
| Documentos Normativos ► PETCS ► Apo          | oyos ▶ Materiales ▶ Comit<br>tar Materiales de Difusión | tes 🕨 Administración 🕨     | Informes (antes Cédulas de Vigi | lancia e Informes Anua | ales) ► Reportes ►                    | O Nuevo 🥜 Editar 😁 Gue                                                                        | ardar 🝵 Borrar |
| LISTA DE MATERIALES DE DIFUSIÓN              |                                                         |                            |                                 |                        |                                       |                                                                                               |                |
| PROGRAMA                                     | ENTIDAD                                                 | NOMBRE DEL MATERIAL        | TIPO DE MATERIAL                | CANTIDAD PRODUCIDA     | Cantidad Distrubuida                  | ARCHIVO DE MATERIAL                                                                           | ACCIÓN         |
| PROGRAMA FEDERAL DE DESARROLLO SOCIAL 850000 | DISTRITO FEDERAL                                        | TRIPTICOS                  | IMPRESOS                        | 50                     | 0                                     | C MAT DIFUSIÓN.png                                                                            | 2              |
| PROGRAMA FEDERAL DE DESARROLLO SOCIAL 950000 | DISTRITO FEDERAL                                        | DIPTICO                    | IMPRESOS                        | 320                    | 0                                     | MAT DIFUSIÓN.png                                                                              | 1              |
|                                              |                                                         |                            | Totales:                        | 370                    | 0                                     |                                                                                               |                |
|                                              |                                                         |                            | 14 (44) 1 (84) (84)             |                        |                                       |                                                                                               |                |
|                                              |                                                         |                            | <u>}</u>                        |                        |                                       |                                                                                               |                |

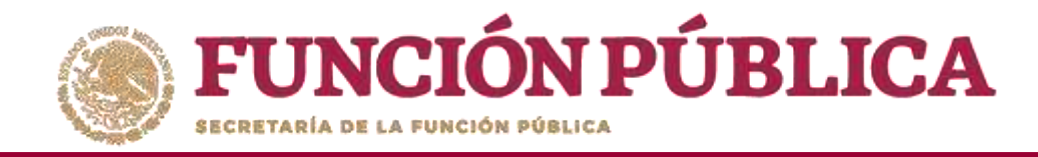

# Haga clic en *Consultar Archivo* para visualizar el material de difusión registrado en el SICS.

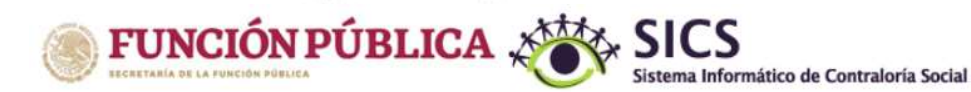

PROGRAMA FEDERAL DE DESARROLLO SOCIAL 950000

JOSUE LUIS MARTINEZ GARNICA

Ejecutora Ejercicio fiscal de trabajo actual 2016 Versión 2.1 24-05-2017 17:43:16

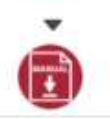

Documentos Normativos 🕨 PETCS 🕨 Apoyos 🕨 Materiales 🕨 Comites 🕨 Administración 🕨 Informes (antes Cédulas de Vigilancia e Informes Anuales) 🕨 Reportes 🕨

| 🌣 🔸 Materiales 🕨 Materiales de Difusión 🔺 Consultar Materiales de Difusión |                  |                     |                  |                    |                      | 🔘 Nuevo 🦯 Editar 🛛 🗄 Guarda | ar 🛞 Borrar |
|----------------------------------------------------------------------------|------------------|---------------------|------------------|--------------------|----------------------|-----------------------------|-------------|
| LISTA DE MATERIALES DE DIFUSIÓN                                            |                  |                     |                  |                    |                      |                             |             |
| PROGRAMA                                                                   | ENTIDAD          | NOMBRE DEL MATERIAL | TIPO DE MATERIAL | CANTIDAD PRODUCIDA | CANTIDAD DISTRUBUIDA | ARCHIVO DE MATERIAL         | ACCIÓN      |
| PROGRAMA FEDERAL DE DESARROLLO SOCIAL 950000                               | DISTRITO FEDERAL | TRIPTICOS           | IMPRESOS         | 50                 | 0                    | MAT DIFUSIÓN.png            | 1           |
| PROGRAMA FEDERAL DE DESARROLLO SOCIAL 950000                               | DISTRITO FEDERAL | DIPTICO             | IMPRESOS         | 320                | 0                    | Consultar Ard               | chivo       |
|                                                                            |                  |                     | Totales:         | 370                | 0                    |                             |             |
| Lie Sec 1 and an                                                           |                  |                     |                  |                    |                      |                             |             |
| 94 ·                                                                       |                  |                     |                  |                    |                      |                             |             |